Kleine Helfer in TYPO3

# Papierkorb

#### Aktivieren

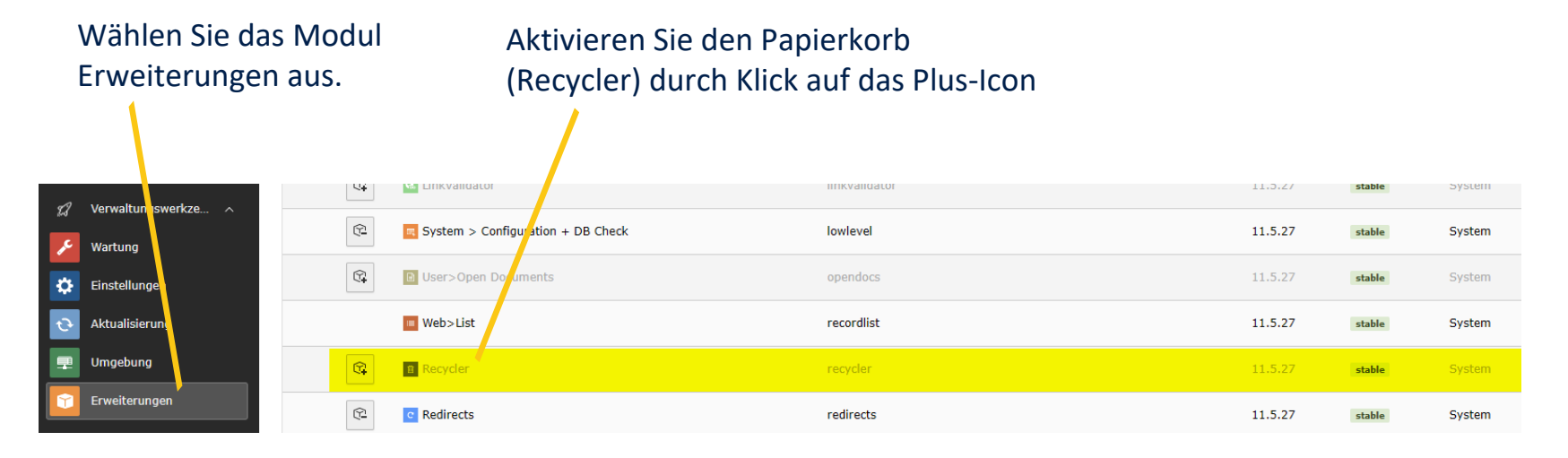

Möchten Sie das Modul in deutscher Sprache haben, laden Sie diese über das Modul Wartung > Manage Language Packs nach.

## Papierkorb

### Seiten aus dem Papierkorb recyceln

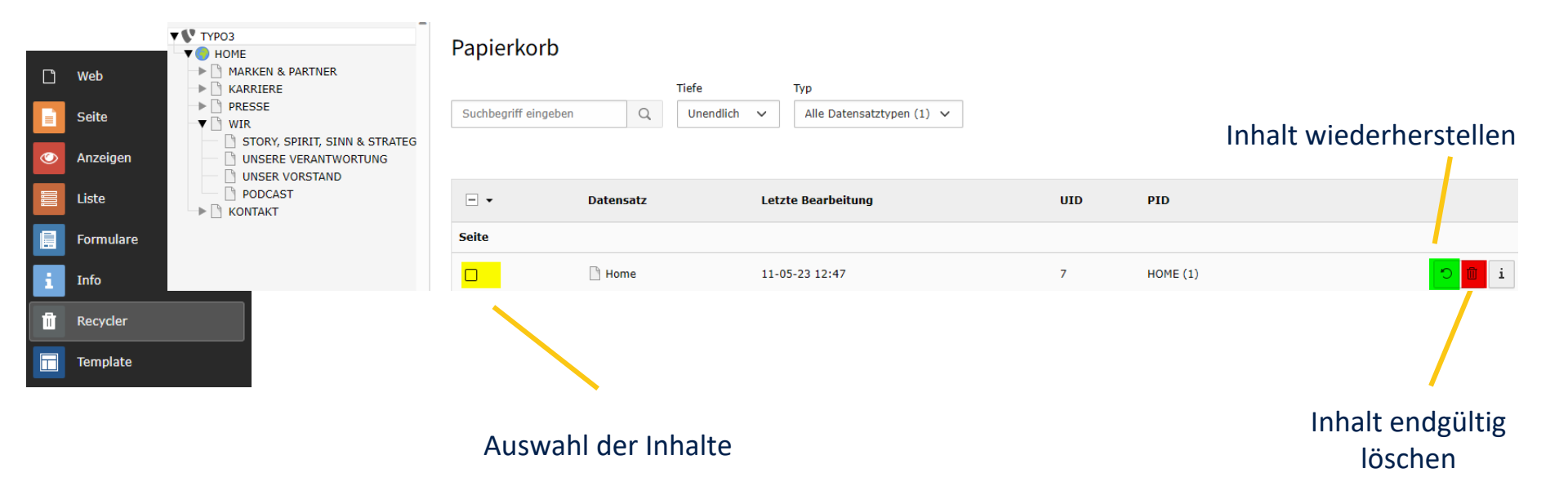

### **Graphics Magick / Image Magick**

Um mit Vorschaubildern arbeiten zu können, sollte auf dem Rechner eine Software GraphicsMagick bzw. ImageMagick installiert sein. Wichtig ist der Pfad zu diesem Ordner.

| e (D:) > Program Files |         |  |                  |             |       |  |  |
|------------------------|---------|--|------------------|-------------|-------|--|--|
|                        | Name    |  | Änderungsdatum   | Тур         | Größe |  |  |
|                        | imagick |  | 23.06.2022 13:36 | Dateiordner |       |  |  |

Man geht in Windows in den entsprechenden Ordner und klickt anschließend wie u.a. auf die Adresseile und kopiert sich den Pfad in die Zwischenablage.

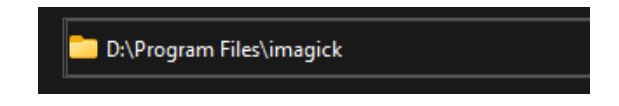

### **Graphics Magick / Image Magick**

Nun geht es in den Bereich Verwaltunungswerkzeuge Modul Einstellungen.

Nach Klick auf Choose Preset bei Configuration Presets klappt man das Akkordion Image Handling Settings aus (s. nächste Folie).

| Configuration Presets<br>Global Configuration |  |  |  |  |  |
|-----------------------------------------------|--|--|--|--|--|
| Configure image processing, debug/live        |  |  |  |  |  |
| mode and mail settings.                       |  |  |  |  |  |
|                                               |  |  |  |  |  |
| Choose Preset                                 |  |  |  |  |  |
|                                               |  |  |  |  |  |
|                                               |  |  |  |  |  |

#### **Graphics Magick / Image Magick**

Tragen Sie den Pfad zur Software in das Eingabefeld ein und klicken Sie auf den Button **Find executables in this directory**. Ist der Pfad korrekt eingetragen, wird die Software nun grün hinterlegt (neu aufrufen). Bitte den Optionsschalter umstellen und mit dem Button **Activate preset** sichern.

- Image handling settings

| Advanced image handling in TYPO3 CMS uses the command line tool GraphicsMagick or ImageMagick. The tool needs to be co                                                            | ← Image handling settings                                                                                                    |                                                              |  |
|----------------------------------------------------------------------------------------------------|----------------------------------------------------------------------------------------------------|--------------------------------------------------------------|--|
| depending on the version that is available on the system.                                                                                                    |                                                                                                    |                                                              |  |
| This module detects the available image handling versions and sets the system accordingly. If everything is correctly set up th install tool section "Test setup" should be fine. | Advanced image handling in TYPO3 CMS uses the command line tool GraphicsMagick or ImageMagick. The tool needs to be configured correctly depending on the version that is available on the system.    |                                                              |  |
| If ImageMagick or GraphicsMagick executables are located in an unusual place, set the absolute directory name here.                                                               | This module detects the available image handling versions and sets the system accordingly. If everything is correctly set up the image tests of the install tool section "Test setup" should be fine. |                                                              |  |
| D:\Program Files\ <u>imagick</u> Find execu                                                                                                    | If ImageMagick or GraphicsMagick executables are located in an unusual place, set the absolute directory name here.                                                                                   |                                                              |  |
|                                                                                                    | D:\Program Files\imagick                                                                                                    | Find executables in this directory                           |  |
| Graphics Magick                                                                                                    |                                                                                                    |                                                              |  |
| above and search again.                                                                                                    | Graphics Magick<br>GraphicsMagick use not found in standard system paths. If it is installed in an unusual location on your system, set the path in the input has                                     |                                                              |  |
| Tmage Magick version 6 or higher                                                                                                    | above and search again.                                                                                                    | usual location on your system, set the path in the input box |  |
| <ul> <li>Image magick version 6 or higher was not found in standard system naths. If it is installed in an unusual location on your s</li> </ul>                                  |                                                                                                    |                                                              |  |
| in the input box above and search again.                                                                                                    | O Image Magick version 6 or higher                                                                                                    |                                                              |  |
|                                                                                                    | An ImageMagick version 6 or higher was found in path D:/Program Files/imagick/ .                                                                                                    |                                                              |  |
|                                                                                                    |                                                                                                    |                                                              |  |
|                                                                                                    |                                                                                                    | Activate preset                                              |  |

#### Dateiliste

In der Dateiliste, aber auch in Inhaltselementen sollte nun, wenn **Vorschaubilder anzeigen** ausgewählt ist, ein Thumbnail zum jeweiligen Bild angezeigt werden.

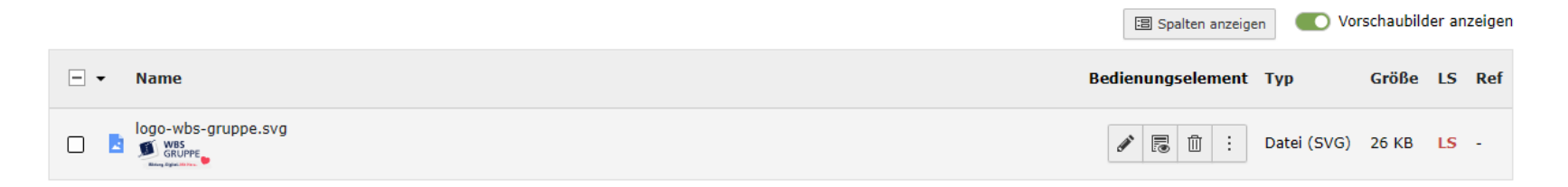

# **Bildformat webp**

#### Auswahl erlauben

Um das moderne Bildformat webp zu ermöglichen, müssen wir in die Verwaltungswerkzeuge Modul Einstellungen und dort die Option **Configure Installation- Wide Options** anklicken.

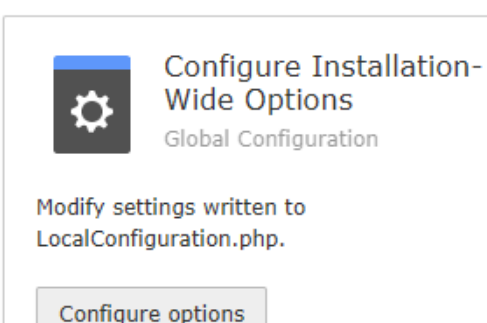

#### Dann klappt man das Akkordion Image Processing aus

Backend [BE]

- Extension Installation [EXT]
- Frontend [FE]
- Image Processing [GFX]
- Connection [HTTP]
- Mail [MAIL]
- System [SYS]

## **Bildformat webp**

#### Auswahl erlauben

Nach ein wenig Scrollen findet man den unten stehenden Eintrag. Hier ergänzt man das Format durch Setzen eines Kommas und der Dateiendung (webp). Danach geht man in die Kopfzeile, drückt auf das Blitz-Symbol und leert **Alle Caches**.

[GFX][imagefile\_ext] = gif,jpg,jpeg,tif,tiff,bmp,pcx,tga,png,pd...

Commalist of file extensions perceived as images by TYPO3. List should be set to 'gif,png,jpeg,jpg' if IM is not available. Lowercase and no spaces between!

gif,jpg,jpeg,tif,tiff,bmp,pcx,tga,png,pdf,ai,svg, webp